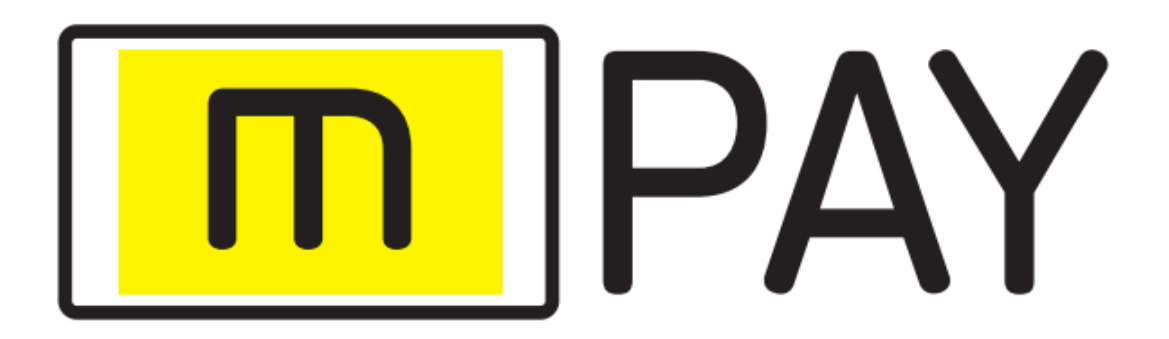

Smart telco&ebank payments Android/iOS

Korisničko uputstvo

# Sadržaj

| 1 Instalacija                                     | 3      |
|---------------------------------------------------|--------|
| <ol> <li>Prvo pokretanje i podešavanje</li> </ol> | 3      |
| 2. Glavna početna forma i sekcije                 | 5      |
| 3 Sarvisi                                         | 8      |
| 1 Prineid donune                                  | 8      |
| 4.2 Poklon novca                                  | 9      |
| A 3 Unlata depozita                               | δ      |
| 4.5. Opiulu uepozuu                               | 1      |
| 4.4. Kuulonite                                    | 1<br>2 |
| 4.5. Moji Diojevi                                 | 2      |
| 4.0. Lisia produjnih mjesia                       | 2      |
| 4.7. DUNKOVNI FACUNI                              | С<br>Л |
| 4.6. Zanijev za isplatom                          | 4      |
| 4.9. Irajni nalozi                                | 4      |
| 4.10. Zamjena poena                               | 5      |
| 4.11. Platne kartice                              | 6      |
| 4.12. Telko Info                                  | 1      |
| 5. NFC Plaćanje1                                  | 8      |
| 6. QR (Quick Response code)1                      | 9      |
| 7. Plaćanje (instant, QR)                         | 0,     |
| 8. Izvještaji                                     | 0,     |
| 9. Podešavanja                                    | 1      |
| 9.1. PIN                                          | 1      |
| 9.2. Odjava mPAY usluge                           | .2     |
| 9.3. Način plaćanja                               | 3      |
| 9.4. Promjena visine limita                       | 4      |
| 9.5. Kontakt podrške                              | 4      |
| 9.6. Info (O Aplikaciji)                          | 5      |

#### 1. Instalacija

Instalacija se vrši preuzimanjem sa adrese (u zavisnosti od operativnog sistema): <u>https://play.google.com/store/apps/details?id=com.SoftCode.mPay</u> za **android** <u>https://apps.apple.com/us/app/mpay/id1489941883</u> za **iOS** ili skeniranjem QR koda za oba OS-a:

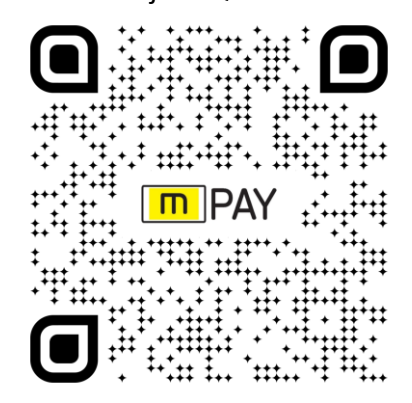

Nakon prihvatanja uslova i neophodnih koraka instalacije, aplikacija je spremna za inicijalno (prvo) podešavanje.

#### 2. Prvo pokretanje i podešavanje

Na slici 1. je prikazan izgled početnih formi aplikacije, u kojoj se unose podaci potrebni za korišćenje mPAY sistema kroz aplikaciju. mPAY aplikaciju mogu koristiti svi korisnici mobilnih i kablovskih usluga.

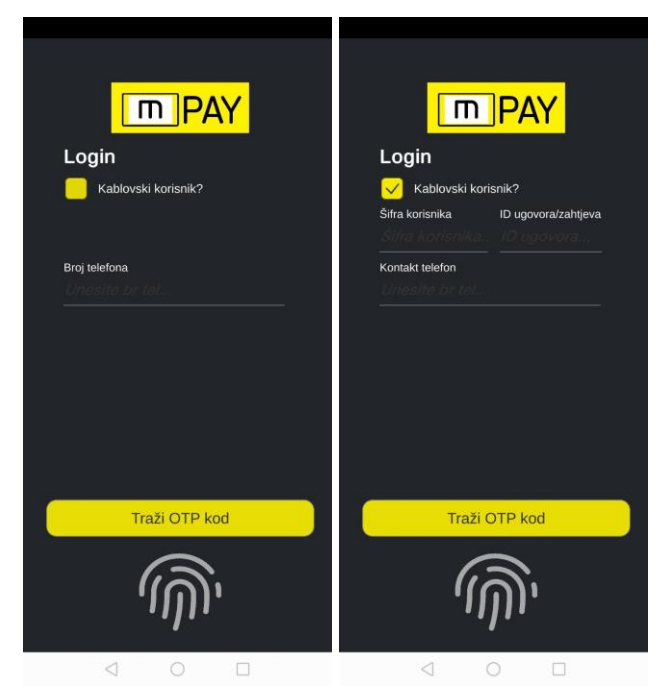

Slika 1. Izgled početnih formi za prijavu, za mobilne i kablovske korisnike

Unosom broja telefona u polje **Broj telefona** (za kablovske korisnike i šifre korisnika i ID naloga/zahtjeva) traži se OTP kôd (sms kratkotrajna šifra) za pristup aplikaciji, klikom na dugme Traži OTP kôd. Korisnik bi trebao da dobije OTP kôd u sms poruci, na broj telefona koji je naveden.

Takođe, neophodan je unos PINa aplikacije (6 cifreni broj) koji će se koristiti za buduće prijave u aplikaciju. Ukoliko telefon/uređaj posjeduje čitač otiska prsta, omogućena je detekcija i definisanje otiska kao način prijave u aplikaciju, slično unosu aplikacionog PINa.

Na slikama 2. i 3. su prikazani koraci unosa **OTP kôda**, **PINa** aplikacije, definisanja otiska prsta kao i prve prijave u mPAY aplikaciju. Ukoliko korisnik do sada nije koristio mPAY usluge (novi mPAY korisnik), prihvatanjem Opštih Uslova korišćenja, potreban je unos dodatnog PINa (mPAY PIN, 4 cifreni broj) koji će se koristiti za sva buduća plaćanja putem mPAYa na prodajnim mjestima koje podržavaju taj vid plaćanja (terminali, tableti,web...) Sve PIN vrijednosti, pri unosu su maskirane zvjezdicom (\*) i moguće ih je prikazati klikom na ikonicu oka, pored.

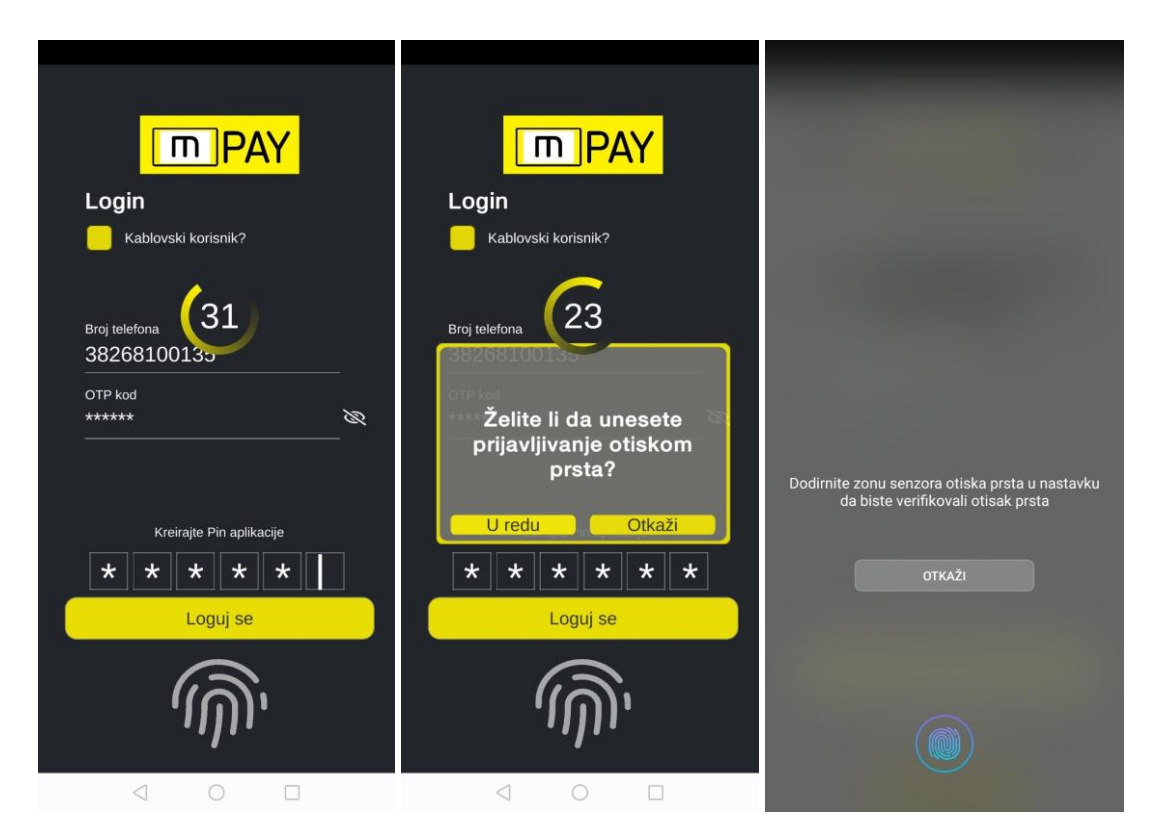

Slika 2. Prijava postojećeg mPAY korsnika, definisanje PINa aplikacije i otiska prsta

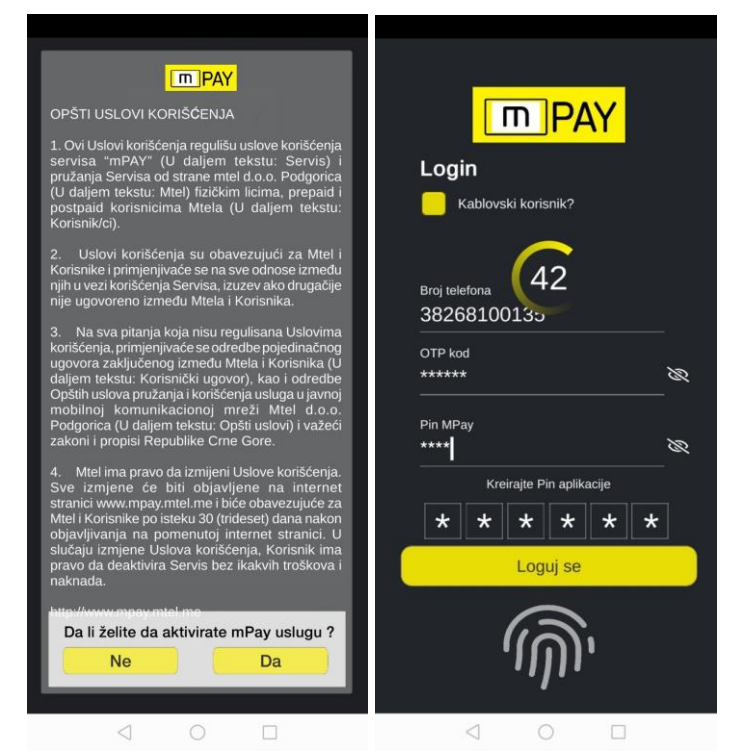

Slika 3. Prikaz dodatnih koraka za nove mPAY korisnike, Opšti Uslovi korišćenja i mPAY PIN

Klikom na dugem **Loguj se**, pristupa se prvoj prijavi u aplikaciju i otvara početna/glavna forma aplikacije sa osnovnim podacima računa, servisa kao i dodatnih opcija i podešavanja, vezanih za mPAY nalog korisnika.

# 2. Glavna, početna forma i sekcije

Na slici 4. je prikazana glavna forma aplikacije. Sastoji se od 5 djelova ili sekcija. U sekciji (1) se nalaze osnovne info korisnika, dugme-opcija za osvježavanje podataka kao i dugme za brisanje podataka i odjavu iz aplikacije. (2) prikazuje listu svih raspoloživih računa i njihova trenutna stanja. U trećoj sekciji (3) se nalaze najčešće korišćene opcije (servisi/akcije) kao prečice. U sekciji 4 je lista/forma koja prikazuje sve mogućnosti odabrane u sekciji 5. Peta sekcija (5) su tabovi koji sadrže sve opcije aplikacije.

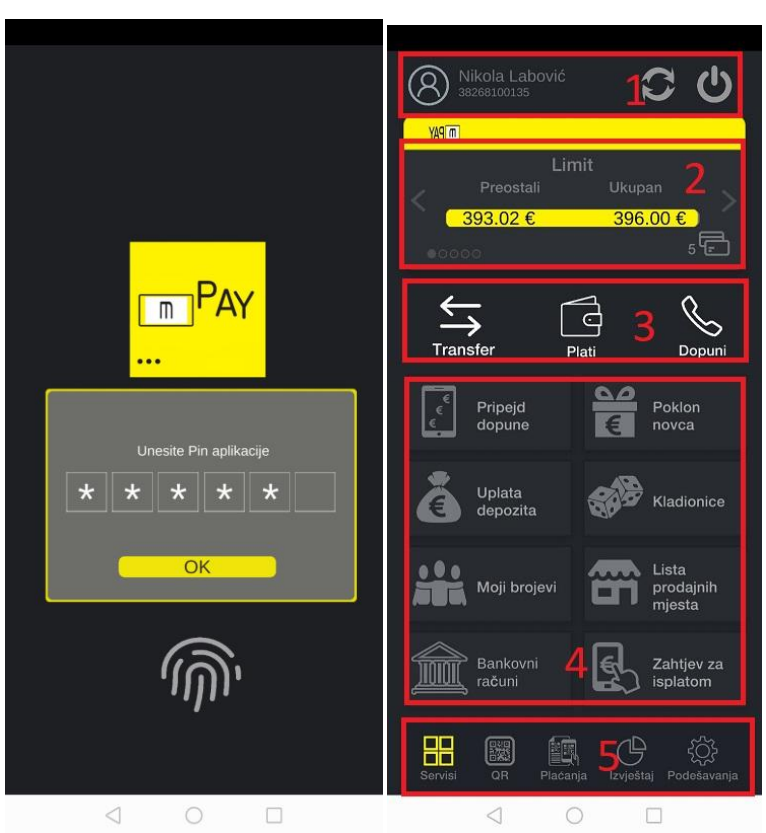

MPAY KORISNIČKO UPUTSTVO

Slika 4. Prikaz unosa PINa aplikacije i ekrana glavne forme sa sekcijama

U sekciji 1. se nalaze osnovni podaci o korisniku (ime, prezime i mPAY broj telefona). Klikom na dugme sa lijeve strane, otvara se forma koja prikazuje dodatne podatke o korisniku (ime, prezime, broj telefona, adresa, korisničke/pretplatničke šifre telco/mPAY, tipovi naloga kao i PIN limit koji definiše granicu plaćanja za koju nije potreban mPAY PIN) i u njoj je moguće izmijeniti ime, prezime i adresu. Dugmad sa desne strane vrše osvježavanje podataka kao i brisanje svih podataka iz aplikacije (vraćanje aplikacije na početno stanje, prije prve prijave). Sve tri opcije su prikazane na slici 5. Svaki korisnik ima svoj PIN limit i služi kao dodatno osiguranje u slučaju eventualnih zloupotreba aplikacije. Moguće je mijenjati visinu PIN limita, na zahtjev. Podrazumijevana visina je 25 evra.

|                                           |                                           | MPAY KORISNIČKO UPUTSTVO                                    |
|-------------------------------------------|-------------------------------------------|-------------------------------------------------------------|
|                                           |                                           |                                                             |
|                                           |                                           |                                                             |
| Nikola Labović 🥱 🔥                        | Nikola Labović 🥱 🥼                        | Nikola Labović 🦳 🐴 🔥                                        |
| 38268100135                               | 38268100135 <b>V V</b>                    | 38268100135                                                 |
| 1 ale state                               | ТПРАЧ                                     | PAY                                                         |
| Podaci korisnika<br>Ime                   | Limit<br>Preostali Ukupan                 | Limit<br>Preostali Ukupan                                   |
| Nikola                                    | 393.02 € 396.00 €                         | 393.02 € 396.00 €                                           |
| Prezime                                   | •••••• 5Ē                                 |                                                             |
| Labović                                   |                                           |                                                             |
| Adresa<br>Kralia Nikole 274 81000 F       |                                           |                                                             |
| Broi telefona                             | Transfer Plati Dopuni                     | Transfer Plati Dopuni                                       |
| 38268100135                               |                                           |                                                             |
| Telco šifra korisnika                     | dopuno 🧧 novos                            | Ovom akcijom biće obrisani                                  |
| 23888 [postpaid]                          | Podaci su osvježeni                       | vaši podaci iz aplikacije.<br>Jeste li sigurni da se želite |
| mPAY šifra korisnika                      | depozita SP Ktastomice                    | odjaviti?                                                   |
| 633744 [postpaid]                         |                                           | Otkaži OK                                                   |
| 20.00 €                                   | Moji brojevi                              | Moii broievi prodainih                                      |
|                                           | MUK mjesta                                | MUL, mjesta                                                 |
| Dodatno                                   | Bankowni 🛛 🛃 Zabtiov za                   | Rankovni C Zabijov za                                       |
| Otkaži Promijeni                          | računi isplatom                           | računi isplatom                                             |
|                                           |                                           |                                                             |
|                                           |                                           |                                                             |
| Servisi QR Piačanja izvještaj Podesavanja | Servisi QR Placanja izvještaj Podesavanja | Servisi QH Placanja izvjestaj Podesavanja                   |
|                                           |                                           |                                                             |

Slika 5. Prikaz opcija u sekciji 1 (osnovne info, osvježavanje i brisanje podataka)

Stanje svih raspoloživih računa (depozit, privatni, službeni, bankovni, telco,...) kao i stanje poena lojalnosti se nalaze u sekciji 2. U zavisnosti od tipa računa, prikazana su trenutna stanja, potrošnja kao i maksimalni iznos istog. Na slici 6. se nalazi primjer prikaza nekoliko stanja računa.

| Nikola Labović Image: Construction of the product of the product of the prod |                                           |                                           |                                           |
|----------------------------------------------------------------------------------------------------|-------------------------------------------|-------------------------------------------|-------------------------------------------|
| Image: Depart in a constraint in prostation   Prostatii   Stattev za   Stattev za   Stattev za   Stattev za   Stattev za   Stattev za   Stattev za   Stattev za   Stattev za   Stattev za   Stattev za   Stattev za   Stattev za   Stattev za   Stattev za   Stattev za   Stattev za   Stattev za   Stattev za   Stattev za   Stattev za                                                                                                    | Nikola Labović 🔂 🖒                        | Nikola Labović 🔂 🖒                        | Nikola Labović 🕄 🖒                        |
| Službeni račun   Preostali   Ukupan   333.00 €   333.00 €   333.00 €   5   5   5   5   5   5   5   5   5   5   5   5   5   5   5   5   5   5   5   5   5   5   5   5   5   5   5   5   5   5   5   5   5   5   5   5   5   5   5   5   5   5   5   5   5   5   5   5   5   5   5   5   5   5   5   5   5   5   5   5   5   5   5   5   5   5   5   5   5   5   5   5   5   5   5   5   5   5   5   5   5   5   5   5   5 <                                                                                                    | m PAY                                     | ШРАХ                                      | 1 N                                       |
| 124.22 €       150.00€         333.00 €       333.00 €         5       5         5       5         7ransfer       Plati         Pripejd       Plati         1000 €       5         124.22 €       150.00€         5       5         124.22 €       150.00€         5       5         124.22 €       150.00€         5       5         124.22 €       150.00€         5       5         124.22 €       150.00€         5       5         124.22 €       150.00€         5       5         124.22 €       150.00€         5       5         124.22 €       150.00€         5       5         124.22 €       150.00€         124.22 €       150.00€         124.22 €       150.00€         124.22 €       150.00€         124.22 €       150.00€         124.22 €       1000 €         124.22 €       1000 €         124.22 €       1000 €         124.22 €       1000 €         124.22 €       1000 €                                                                                                    | Službeni račun                            | Telko račun                               | Depozit                                   |
| $ \begin{array}{c c c c c c c c c c c c c c c c c c c $                                                                                                    | 333.00 € 333.00 €                         | 124.22 € 150.00 €                         | 1000€                                     |
| $ \begin{array}{c c c c c c c c c c c c c c c c c c c $                                                                                                    | 00000 5 E                                 | 00000 5 2                                 | 00000 5 E                                 |
| Transfer       Plati       Dopuni       Transfer       Plati       Dopuni         Image: Pripejd dopune       Image: Pripejd dopune       Image: Pripe                                                                                                    |                                           |                                           |                                           |
| Image: Pripejd dopune       Image: Pripejd dopune       Image: Pripejd do                                                                                                    | Transfer Plati Dopuni                     | Transfer Plati Dopuni                     | Transfer Plati Dopuni                     |
| Image: Constraint of the second second se            | Pripejd Poklon                            |                                           | Pripeid Poklon                            |
| Image: Sente of the sente of the sente             | 🧧 dopune 🧧 novca                          | 🦣 dopune 🗧 novca                          | 🤹 dopune 💽 novca                          |
| depozita       depozita       depozita <td< td=""><th>Uplata Kladionice</th><td></td><td>Uplata Kladionice</td></td<>                                                                                                    | Uplata Kladionice                         |                                           | Uplata Kladionice                         |
| Moji brojevi       Moji brojevi       Moji brojevi <th< td=""><th>depozita <b>Sp</b></th><td>depozita depozita</td><td>depozita depozita</td></th<>                                                                                                    | depozita <b>Sp</b>                        | depozita depozita                         | depozita depozita                         |
| Bankovni<br>računi isplatom Bankovni<br>računi isplatom Bankovni<br>računi isplatom Bankovni<br>računi isplatom Bankovni<br>računi isplatom Bankovni                                                                                                    | Moji brojevi                              | Moji brojevi                              | Lista<br>Moji brojevi                     |
| Bankovni<br>računi Bankovni splatom Bankovni Računi Bankovni splatom Bankovni splatom Bankovni računi Bankovni računi Bankovni splatom                                                                                                    | mjesta                                    | MUL i mjesta                              | MUU mjesta                                |
| racuni isplatom acuni isplatom isplatom isplatom isplatom                                                                                                    | Bankovni EL Zahtjev za                    | Bankovni Zahtjev za                       | Bankovni E Zahtjev za                     |
|                                                                                                    | racuni Isplatom                           |                                           | Isplatom                                  |
|                                                                                                    |                                           |                                           |                                           |
| Servisi QR Plaćanja izvještaj Podešavanja Servisi QR Plaćanja izvještaj Podešavanja Servisi QR Plaćanja izvještaj Podešavanja                                                                                                    | Servisi QR Plaćanja Izvještaj Podešavanja | Servisi QR Plaćanja Izvještaj Podešavanja | Servisi QR Plaćanja izvještaj Podešavanja |

Slika 6. Primjeri prikaza stanja računa

Sekcija 3 prikazuje tri najčešće korišćena servisa. Oni predstavljaju skraćenicu ka nekom od servisa. Četvrta sekcija je izmjenjiva i zaviti od opcije koja je odabrana u sekciji 5. U sekciji 5 (na dnu) nalazi

se meni svih opcija koje nudi aplikacija. U tom dijelu se nalaze: Servisi, QR, Plaćanja, Izvještaj i Podešavanja.

#### 3. Servisi

Pod servisima se nalazi lista od 12 servisa koje nudi aplikacija:

- Pripejd dopune (mtel CG, Telekom Srb, mtel RS, mtel AU)
- Poklon novca (money transfer)
- Uplata depozita (platnom karticom)
- Kladionice (nalozi, uplata, izvještaj)
- Moji brojevi (split billing)
- Lista prodajnih mjesta (mPAY lokacije)
- Bankovni računi
- Zahtjev za isplatom (deposit keš)
- Trajni nalozi
- Zamjena poena (lojalnosti)
- Platne kartice (el.)
- Telko Info

#### 4.1. Pripejd dopune

Servis nudi mogućnost online pripejd dopuna korisnika mreža m:tel Crna Gora, mt:s Srbija, m:tel Republika Srpska i m:tel Austrija. Potrebno je odabrati tip (mrežu), unijeti vrijednosti dopune i broja koji se dopunjava (moguće ga je odabrati iz imenika). Klikom na dugme Dopuni, inicira se zahtjev za dopunom. Primer uspješne dopune prikazan je na slici 7. Svakom uspješnom dopunom uplatiocu se generiše sms izvještaj (umanjenje sredstava sa izvora plaćanja i dopuna pripejd računa). Broj koji je dopunjen takođe dobija sms info o transakciji. Za iznose preko PIN limita, potrebno je unijeti mPAY PIN.

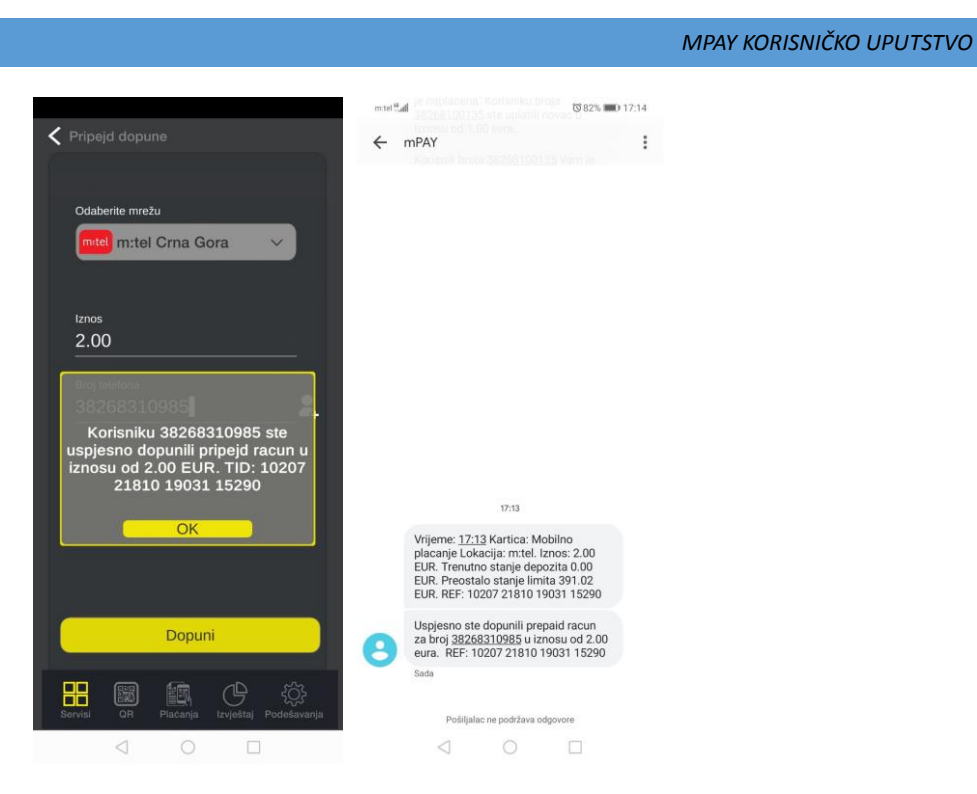

Slika 7. Uspješno dopunjen pripejd broj (m:tel CG) i sms obavještenja o transakciji

Minimalni iznos dopune je 2.00 a maksimalni 150 evra. Kod dopuna m:tel Austrija, minimalni iznos je 10.00evra.

## 4.2. Poklon novca

Ovaj servis nudi prenos novčanih sredstava sa mPAY računa na drugi račun (račun drugog korisnika). Korisnik kojem se poklanja novac, dobija iznos na depozitu mPAY računa. Kao i kod servisa pripejd dopuna, zahtjev se inicira unosom vrijednosti/iznosa, broja telefona mPAY korisnika (moguć je odabir iz imenika) i države na koju se odnosi prenos. Klikom na dugme Pokloni novac, šalje se zahtjev za prenosom. Minimalni iznos poklona je 1.00 a maksimalni 500 evra. Za iznose preko PIN limita, potrebno je unijeti mPAY PIN. Na sledećoj slici (Slika 8.) prikazan je primjer uspješnog poklona (prenosa) novca. Oba korisnika (onaj koji poklanja i onaj kome se poklanja) dobija sms info o uspješnoj transakciji.

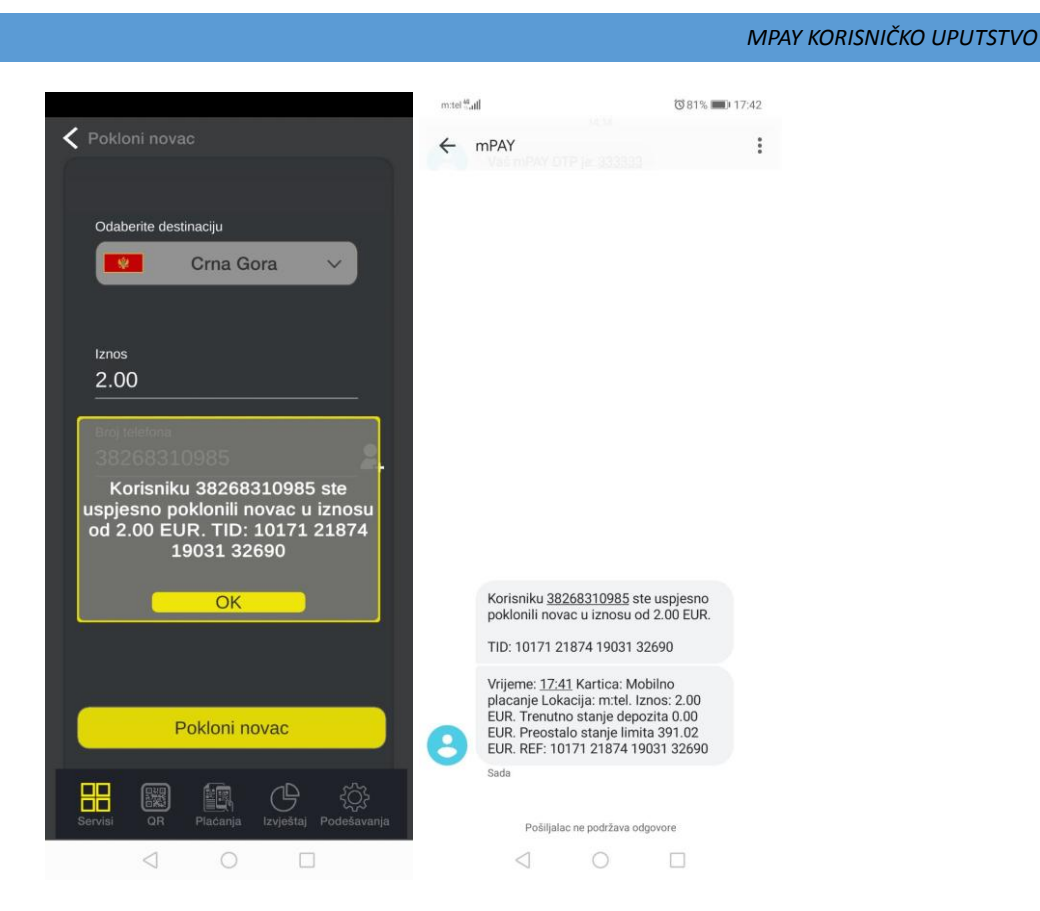

Slika 7. Uspješno poklonjen novac i sms info

# 4.3. Uplata depozita

Servis omogućava prenos sredstava sa platnih kartica (Visa, Master, Maestro) na mPAY depozit korisnika. Slično prethodnim servisima, iniciranje se vrši unosom tipa (države) broja mPAY korisnika (moguć odabir iz kontakata) i iznosa depozita koji se uplaćuje. Klikom na Uplati depozit inicira se otvaranje forme u koju se unose podaci o platnoj kartici. Unosom podataka i klikom na Potvrdi šalju se podaci ka banci i zahtijeva akcija prenosa sredstava (moguć i korak 3D secure, sms potvrda). Kada banka odobri transakciju, prenose se sredstva sa računa kartice na depozit mPAY računa. Slično i kod prethodnih servisa, za iznose preko PIN limita, potreban je unos istog. Minimalni iznos uplate je 1.00 a maksimalni 500 evra. Na slici 9. su prikazani ekrani uspješne uplate depozita platnom karticom. Korisnik kojem se izvršila uplata depozita dobija sms info o transakciji.

|                                           |                                                                                 | MPAY KORISNICKO UP                                                                                                    |
|-------------------------------------------|---------------------------------------------------------------------------------|----------------------------------------------------------------------------------------------------|
| 🗲 Uplata depozita                         | < Nazad Potwdite podatke                                                        | < Nazad Potvrdite podatke                                                                                                    |
| Odaberite destinaciju                     | <b>m</b> PAY                                                                    | Detalji plaćanja<br>Transakcija je odobrena.<br>Hvala na kupovini.<br>Detalji transakcije                                                                                                    |
| Iznos<br>1.00<br>Broj telefona            | Trgovac<br>Mtel mPAY<br>Web strana<br>https://mpay.ntel.me<br>Iznos<br>EUR 1,00 | ID:         bLoA1myVNDMcQm2KCCzAIVTGMSswgjus           Datum<br>transakcija         27.11.2019 12:56:24           Detaliji<br>porudžbine;         Uplata mPAY depozita platnom karticom           Iznos:         1 EUR           Odgovor<br>banke;         APPROVED |
| <u></u>                                   | Podaci o kartici                                                                | Transakcioni 4082946561293310<br>Transakcioni 4082946561293310<br>ID: Detalji kupca                                                                                                    |
|                                           | Datum Isteka                                                                    | Ime: Nikola Labović<br>Addresa: Kralja Nikole 27A 81000 Podgorica<br>Telefon: 38268100135<br>Depozit<br>uplacen na: 38268100135                                                                                                    |
| Uplati depozit                            | Potvrdi                                                                         |                                                                                                    |
| Servisi OB Piacania izvieštaj Podešavanja | Otkazi                                                                          | A                                                                                                    |

Slika 9. Prenos sredstava sa platne kartice na mPAY depozit

# 4.4. Kladionice

U servisu Kladionice, moguće je definisati naloge (korisničke ID-eve) u kladionicama, uplatiti (prenijeti) novac sa mPAY e-računa na e-račun kladionice i pogledati izvještaj svih transakcija vezanih za uplate u kladionicama. Servis je tako i podijeljen, na tri forme. U prvoj se definišu nalozi (dodaju, brišu), u drugoj se vrši uplata (odabirom kladionice i unosom iznosa) a u trećoj se nalaze izvještaji o svim transakcijama (uplate, isplate, storno,...). Na slici 10. prikazan je meni servisa Kladionice, forma za administraciju naloga u kladionicama, uspješan prenos sredstava i primjer izvještaja (detalj odrađenje transakcije).

| Kladionice                                | < Kladionice podešavanja                  | Kladionice uplata                            | Kladionice izvještaj                                                                                                    |
|-------------------------------------------|-------------------------------------------|----------------------------------------------|----------------------------------------------------------------------------------------------------|
|                                           | Sifra konsnika<br>Unesite šifru           | Odaberite Kladionicu                         | uplata<br>iznos: 1.00 €<br>Datum: 27/11/2019 18:02:39                                                                                                    |
| 🔅 Nalozi                                  | Sifra korisnika<br>Unesite šifru          | Lob V                                        | Nalog: 33893<br>ID Transakcije: 900001147                                                                                                    |
| 🧔 Uplata                                  | Sifra korisnika<br>Sibee Unesite šifru    | Iznos<br>1.00                                | Капаt: арк<br>ОК<br>ОК<br>30.00 €<br>17р: uplata 30.00 €                                                                                                    |
| 🕒 Izvještaji                              | Sifra korisnika<br>33893                  | Transakcija je uspjesna.<br>Iznos:1.00 E     | Natog:         26529         16:47:36           Tip:         uplata         2.00 €           Natog:         42438         27/11/2019           16:38:04         16:38:04                                                              |
|                                           | Sifra korisnika<br>Unesite šifru          | Kladionica:LOB<br>Broj transakcije:900001147 | Tip:         uplata         6.00 €           Nalog:         67768         27/11/2019           16:23:16         6.00 €         27/12/2019           Tip:         isphata         6.00 €           Tip:         isphata         6.00 € |
|                                           | Sifra korisnika<br>Unesite šifru          |                                              | Nalog:         70000         101 cm cm           →         Tip:         uplata         8.00 €           →         Nalog:         70009         27/11/2019           Nalog:         70009         16:15:16                             |
|                                           | Unesite šifru                             | Uplati                                       | Tip:         uplata         20.00 €           ▲         7/11/2019         27/11/2019           Nalog:         26529         16:08:49                                                                                                  |
| Servisi QR Placanja izvještaj Podešavanja | Servisi QR Placanja izvještaj Podešavanja | Servisi QR Piaćanja Izvještaj Podešavanja    | Servisi QR Placanja Izvještaj Podešavanja                                                                                                    |
|                                           |                                           |                                              |                                                                                                    |

Slika 10. Servis Kladionice. Meni, Nalozi, Uplata, Izvještaj

#### 4.5. Moji brojevi

Split billing servis, nudi opciju dijeljenja potrošnje (limita) mPAY e-računa. Korisnik (vlasnik) ima mogućnost da svoj račun podijeli sa drugim korisnicima. Potrošnja tih korisnika ide sa računa vlasnika do visine limita koju on određuje/definiše. Vlasnik ima mogućnost kontrole limita (dodavanje, promjena, brisanje) i uvid u transakcije odrađene sa brojeva koji su u grupi Moji brojevi. Lista brojeva Moj broj sadrži listu definisanih brojeva sa visinom limita i trenutnom potrošnjom. Unos se vrši klikom na dugme + i unosom broja (moguć odabir iz imenika) i visine limita. Brisanje je moguće klikom na ikonucu kantice i potvrdom. Na sledećoj slici (Slika 11.) su prikazani primjeri pregleda, definisanja i brisanja brojeva u grupi Moji brojevi.

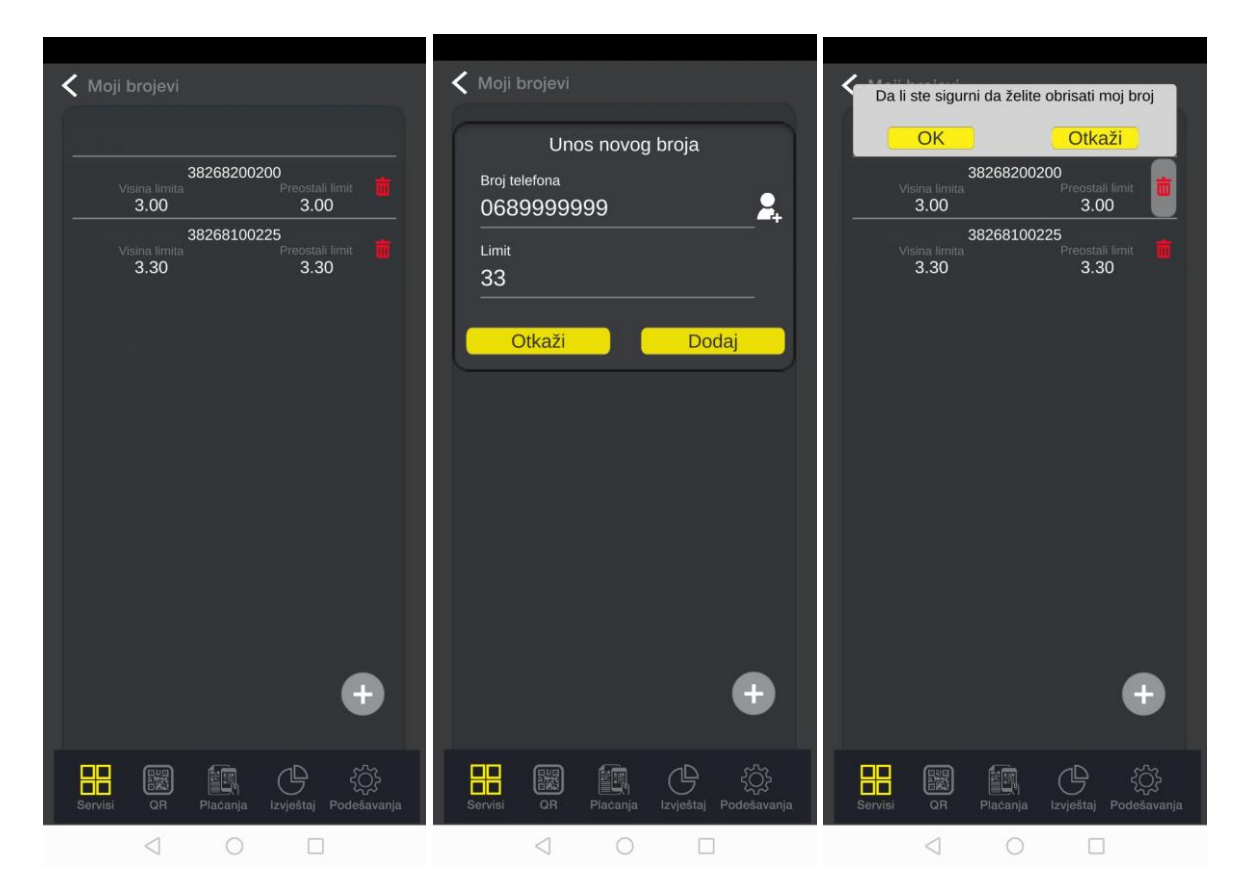

Slika 11. Pregled, dodavanje i brisanje broja Moj broj

#### 4.6. Lista prodajnih mjesta

Servis pruža uslugu prikaza liste svih mPAY prodanih lokacija, po gradovima. Odabirom grada prikazuje se lista u tom gradu. Moguće je dodatno filtriranje/pretraga po ključnoj riječi iza naziva prodajnog mjesta. Klikom na određeno prodajno mjesto, moguće je dobiti rutu/putanju do istog. Na slici 12. prikazan je primjer liste sa putanjom do prodajne lokacije.

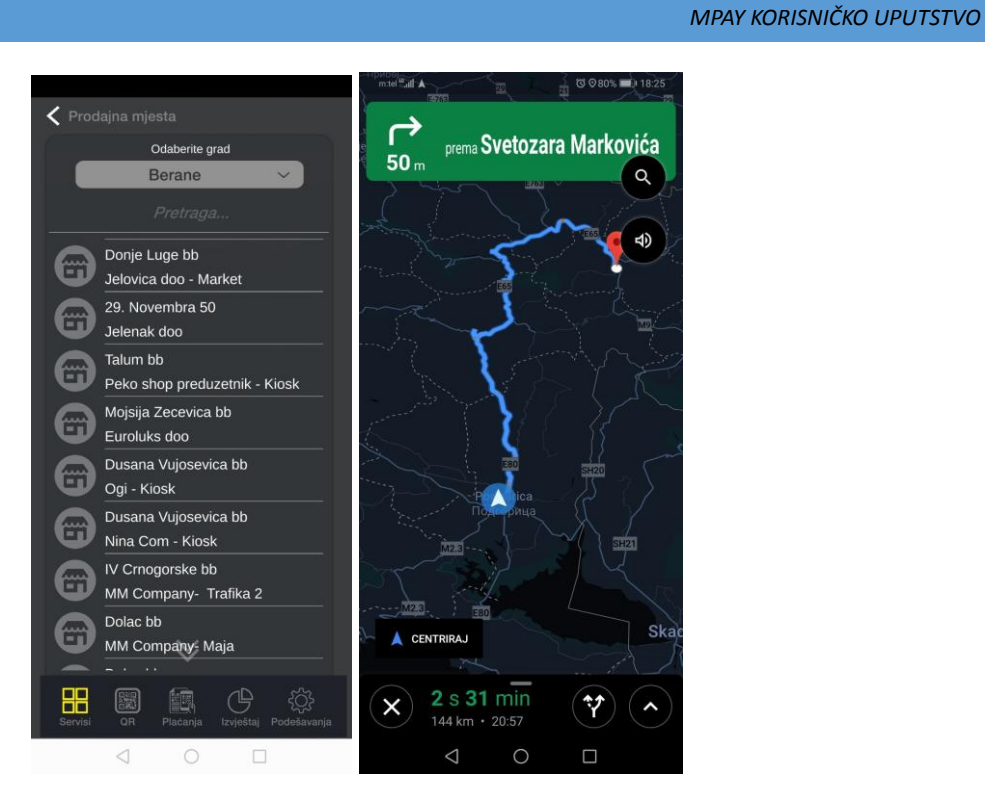

Slika 12. Lista prodajnih mjesta sa putanjom do odabrane lokacije

# 4.7. Bankovni računi

Korisnici imaju mogućnost da koriste svoje bankovne račune kao izvore plaćanja u mPAY aplikaciji. Dodavanje, uklanjanje i odabir podrazumijevanog računa (ikonica palca) se vrši potpisivanjem posebnog ugovora. Prikaz primjera liste prikazan je na slici 13.

| <       |                 |          |           |             |
|---------|-----------------|----------|-----------|-------------|
| 6       |                 |          |           |             |
|         | 530-00          | 00000000 | 0000-00   |             |
|         | F10.00          | NLB      | 0000 00   |             |
|         | 510-00          |          | 0000-00   |             |
| ×       | 535-00          | 10000000 | 0000-00   |             |
|         |                 | Prva Ban | ka        |             |
|         |                 | iva ban  |           |             |
|         |                 |          |           |             |
|         |                 |          |           |             |
|         |                 |          |           |             |
|         |                 |          |           |             |
|         |                 |          |           |             |
|         |                 |          |           |             |
|         |                 |          |           |             |
|         |                 |          |           |             |
|         |                 |          |           |             |
|         |                 |          |           |             |
|         |                 |          |           |             |
|         |                 |          |           |             |
|         |                 |          | (B        | -63-        |
| Servisi | QR              | Plačanja | Izvještaj | Podešavanja |
|         | $\triangleleft$ | 0        |           |             |

Slika 13. Lista bankovnih računa, sa podrazumijevanim računom

# 4.8. Zahtjev za isplatom

Pruža mogućnost slanja zahtjeva (nekoj od m:tel poslovnica) za isplatom keša sa depozita mPAY eračuna. Slanje zahtjeva se vrši odabirom željene poslovnice (najbližeg grada ili sl.), unosom iznosa depozita i klikom na dugme **Pošalji zahtjev**. Inicira se slanje zahtjeva poslovnici koja dobija obavještenje a korisnik dobija sms info o zahtjevu. Klikom na dugme mape, moguće je generisati putanju do odabrane poslovnice. Detalji poslovnice su prikazani na formi zahjeva. Na slici 14. prikazana je forma zahtjeva, generisanje putanje kao i sms info o odrađenoj akciji.

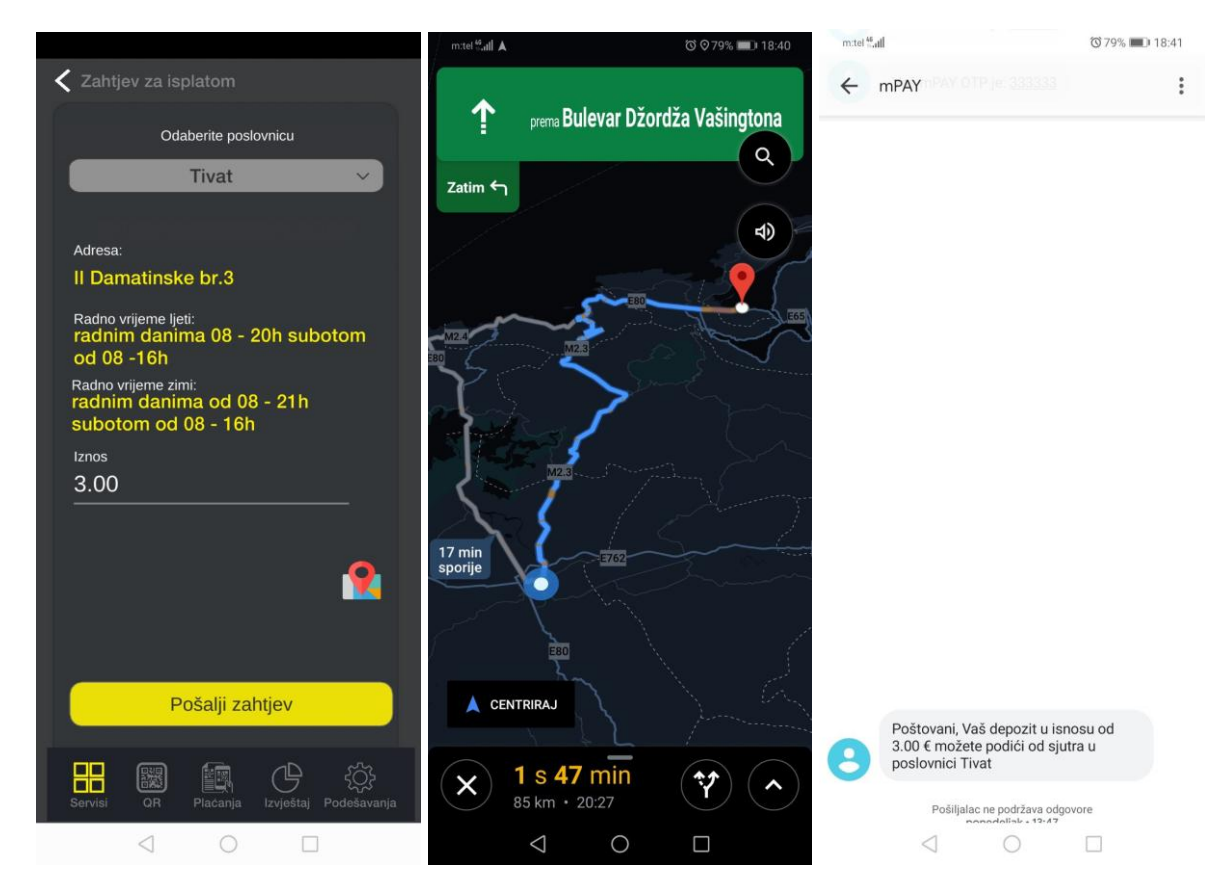

Slika 14. Odabir poslovnice sa osnovnim info, putanja do iste i sms info o zahtjevu

# 4.9. Trajni nalozi

Servis pruža uslugu automatskog plaćanja računa bilo kog tipa određenog datuma, dužine trajanja i iznosa. Slično bankarskim trajnim nalozima, korisnik ima mogućnost da definiše trajne naloge, određuje period izvršenja (dan u mjesecu), da briše iste kao i da ima detaljan izvještaj o akcijama odrađenim na osnovu ovih definicija. Dodavanje se vrši klikom na dugme + (otvara se forma za unos) a brisanje klikom na ikonicu korpice. Na sledećoj slici (Slika 15.) je prikazan primjer liste definisanih trajnih naloga, kao i dodavanje i brisanje trajnog naloga.

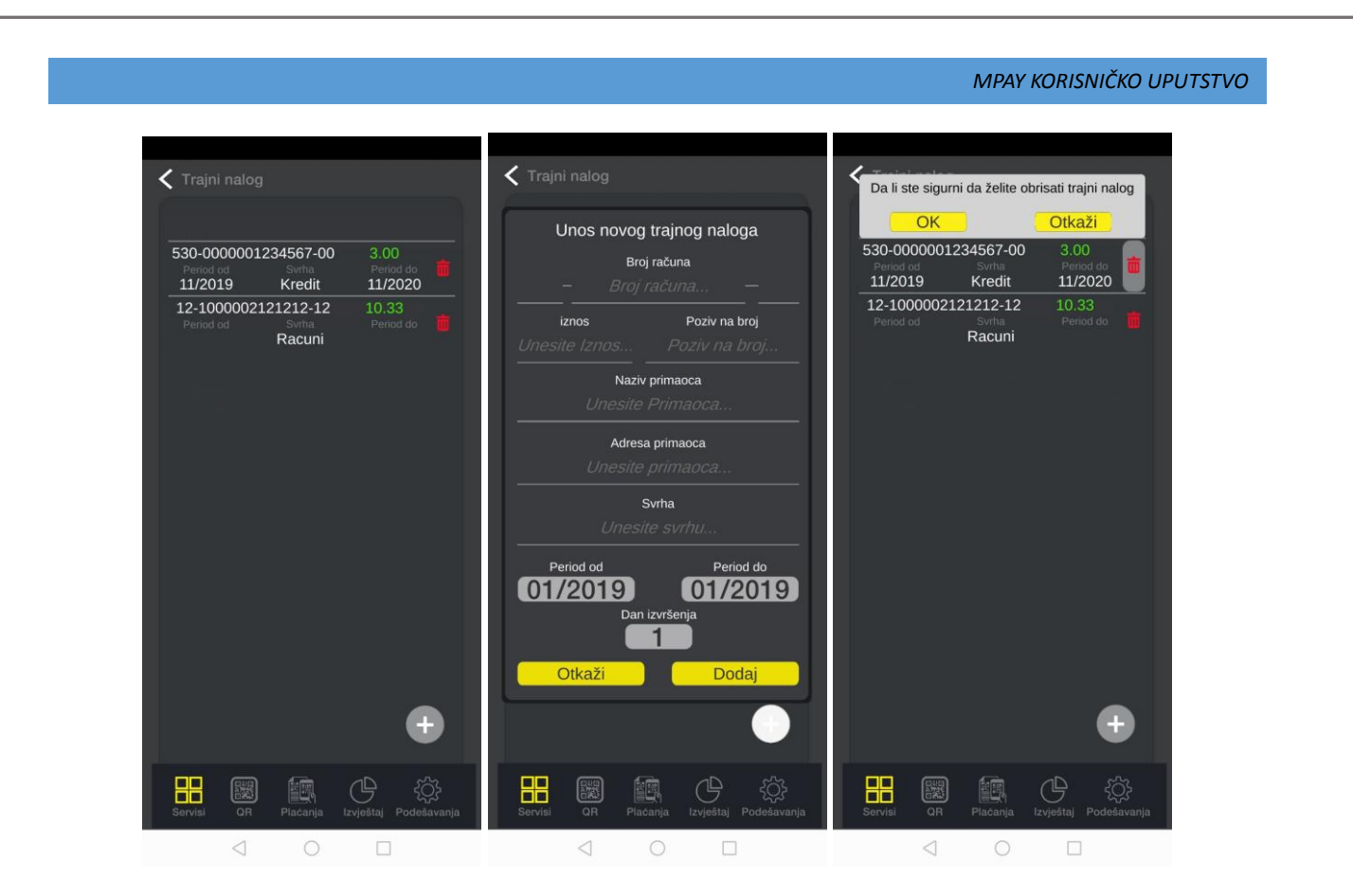

Slika 15. Lista, primjer dodavanja i brisanja trajnog naloga

## 4.10. Zamjena poena

Svaki mPAY korisnik dobija određenu vrijednost poena lojalnosti korišćenjem mPAY usluge (u zavisnosti od korišćenog servisa, lokacije plaćanja, visine iznosa i dr.). Prikupljanjem ima mogućnost zamjene istih za neki od ponuđenih opcija u servisu. Odabirom opcije i potvrdom mijenjaju se poeni i korisnik dobija resurse (usluge) u zamjenu za broj poena koji je određen kao vrijednost odabrane opcije. Na slici 16. nalazi se prikaz liste ponuđenih opcija kao i primjer akcije zamjene poena. Nakon zamjene poena, korisnik dobija sms info o transakciji.

|                                                                    |                                           | MPAY KORISNIČKO UPUTST                                                    |
|--------------------------------------------------------------------|-------------------------------------------|---------------------------------------------------------------------------|
|                                                                    |                                           | m.tet #.ul 04470 20055 15354 078% 🗩 19:16                                 |
| 🕻 Zamjena poena lojalnosti                                         | Rikola Labović 🕄 🖒                        | ← mPAY                                                                    |
| Zamijenite vaše poene<br>lojalnosti za neku od<br>ponuđenih opcija | ۲۸۹<br>Limit<br>Preostali Ukupan          |                                                                           |
| 1 poen za 10 sms-ova u<br>mreži                                    | 393.02 €     396.00 €       ••••••     5  |                                                                           |
| 100 poena za 1e depozita                                           | ↔ 🛯 🗞                                     |                                                                           |
| 150 poena za 3GB neta                                              | Transfer Plati Dopuni                     |                                                                           |
| Potvrđujete zamjenu<br>popus poena?                                | Poeni su uspješno zamijenjeni             |                                                                           |
| 500 poena za 30%                                                   | Bankovni Go Zahtjev za<br>računi isplatom |                                                                           |
| U redu Otkaži                                                      | ОК                                        |                                                                           |
| 1000 poena za telefon<br>XXX                                       | 31 Trajni nalozi Zamjena poena            |                                                                           |
| 2000 poena za telefon                                              | Platne ((( † ))                           | 19:16                                                                     |
|                                                                    | kartice                                   | Uspješno ste zamijenili 1.00 poena za opciju 1 poen za 10 sms-ova u mreži |
|                                                                    |                                           | Sada                                                                      |
| Servisi QR Plaćanja Izvještaj Podešavanja                          | Servisi QR Plaćanja Izvještaj Podešavanja | Pošiljalac ne podržava odgovore                                           |
| 1 0 0                                                              | 1 0 0                                     | 1 0 0                                                                     |

Slika 16. Lista mogućih opcija zamjene poena, uspješna zamjena i sms info

# 4.11. Platne kartice

Servis služi za unos podataka o platnim karticama, odabir podrazumijevane (za dalja plaćanja) i brisanje istih. Podaci se čuvaju samo na uređaju (telefonu). Dodavanje se vrši klikom na dugme + i unosom osnovnih podataka sa kartice a brisanje klikom na ikonicu kantice. Na slici 17. prikazan je primer liste platnih kartica, kao i primjer njihovog dodavanja i brisanja.

| Kartice                           |                                                               | Kartice unos                             |         | Jeste li sigurni da           | a želite obrisati odabranu<br>karticu? |  |
|-----------------------------------|---------------------------------------------------------------|------------------------------------------|---------|-------------------------------|----------------------------------------|--|
| 3333*******3333<br>Visa NLB Banka | <ul> <li>○ cvv ***<br/>ex. date:</li> <li>○ 1 /010</li> </ul> | Odaberite Banku                          | ka v    | VISA NLB Bank                 | 3333 © cvv ***<br>a ex. date:          |  |
|                                   | 0172019<br>cvv ***                                            | Odaberite Karticu                        | na v    | - 0000*******                 | 01/2019                                |  |
| Master card<br>Komercijalna Banka | ex. date: 10<br>01/2019                                       | VISA Visa                                | ~       | Master card<br>Komercijalna E | ex. date:<br>Banka 01/2019             |  |
|                                   |                                                               | Broj Kartice                             |         |                               |                                        |  |
|                                   |                                                               |                                          | ··      |                               |                                        |  |
|                                   |                                                               | Datum isteka                             |         |                               |                                        |  |
|                                   |                                                               | CVV Broj                                 |         |                               |                                        |  |
|                                   |                                                               |                                          |         |                               |                                        |  |
|                                   |                                                               | lme<br><mark>Unesite Ime i Prezim</mark> | ıe      |                               |                                        |  |
|                                   |                                                               | Default karti                            | ca      |                               |                                        |  |
|                                   | <b>A</b>                                                      |                                          |         |                               | -                                      |  |
|                                   |                                                               | Dodaj                                    |         |                               |                                        |  |
|                                   |                                                               |                                          | (Å) (Å) |                               |                                        |  |

Slika 17. Lista platnih kartica, dodavanje i brisanje

# 4.12. Telko Info

Servis prikazuje formu sa svim osnovnim podacima korisnika (mobilni/kablovski). Na slici 18. je prikazan primjer priakaza informacija korisnika.

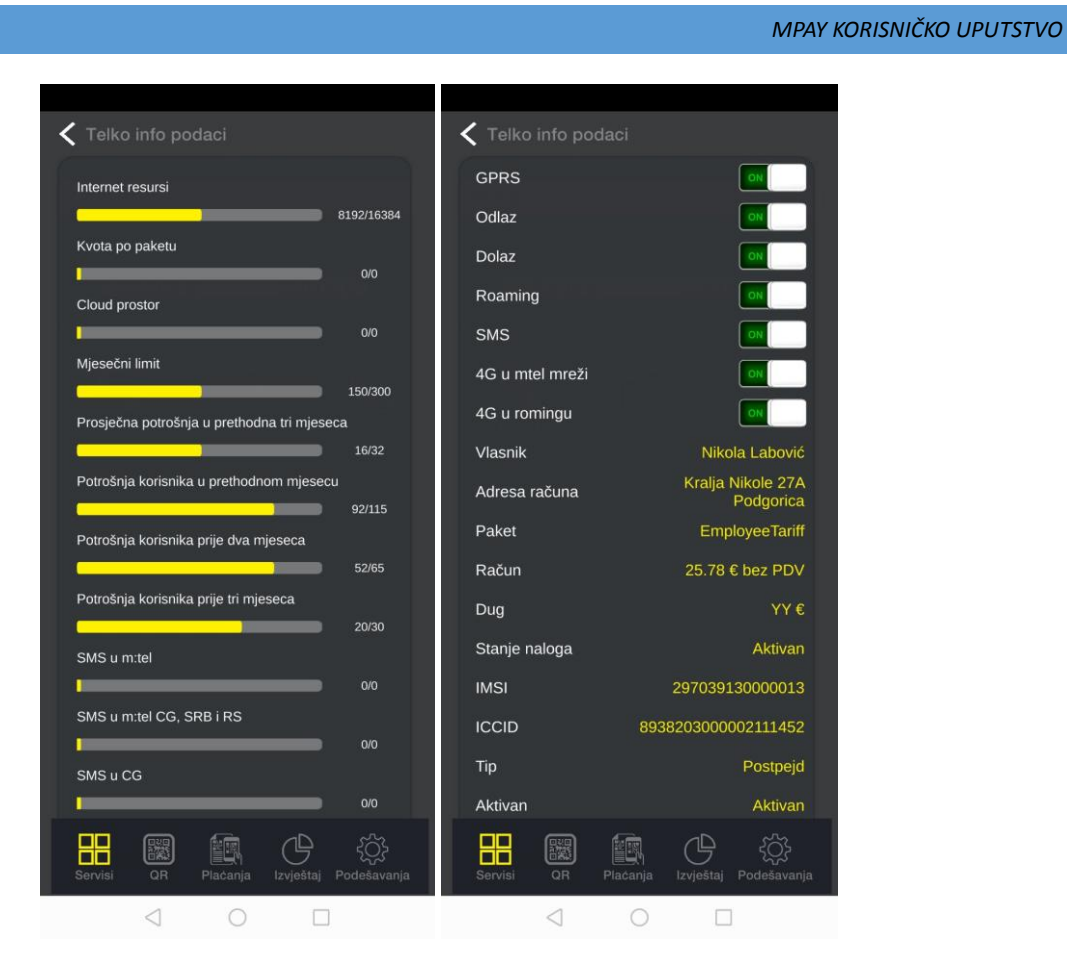

Slika 18. Telekomunikacione informacije korisnika

# 5. NFC Plaćanje

Aplikacija omogućava beskontaktno (NFC) plaćanje, kod uređaja (telefona) koji posjeduju tu mogućnost (iOS je izuzet, plaćanje se vrši aktiviranjem iste opcije ali se u pozadini šalje poziv ka mPAY besplatnom broju). Da bi se aktivirala opcija, potrebno je kliknuti na ikonicu novčanika na glavnoj formi (Slika 19.). Otvara se prozor koji aktivira NFC. Da bi se odradilo plaćanje, potrebno je da se telefon prisloni platnom uređaju (terminalu, tabletu, kasi...). Izvještaj o uspješnosti se prikazuje nakon odrađene akcije plaćanja.

# Interpretended A Plati - NFC C C m PAY B 9 Dopu Pripejd dopune oklor Jplata Jepozita Moji broje NFC Bankovni računi Prislonite telefon na terminal 88 岩岩

MPAY KORISNIČKO UPUTSTVO

Slika 19. Aktivacija NFC plaćanja

# 6. QR (Quick Response code)

Opcija služi za generisanje QR kôdova raznih namjena. Moguće je generisati lični ID (za dalja plaćanja) ili neki od predefinisanih akcija iz padajućeg menija. Generisani QR kôd je moguće sačuvati u galeriju ili podijeliti putem neke od aplikacija za razmjenu fajlova. Na sledećoj slici (Slika 20.) prikazano je generisanje QR kôdova kao i primjer čuvanja i razmjene (sharinga) istih.

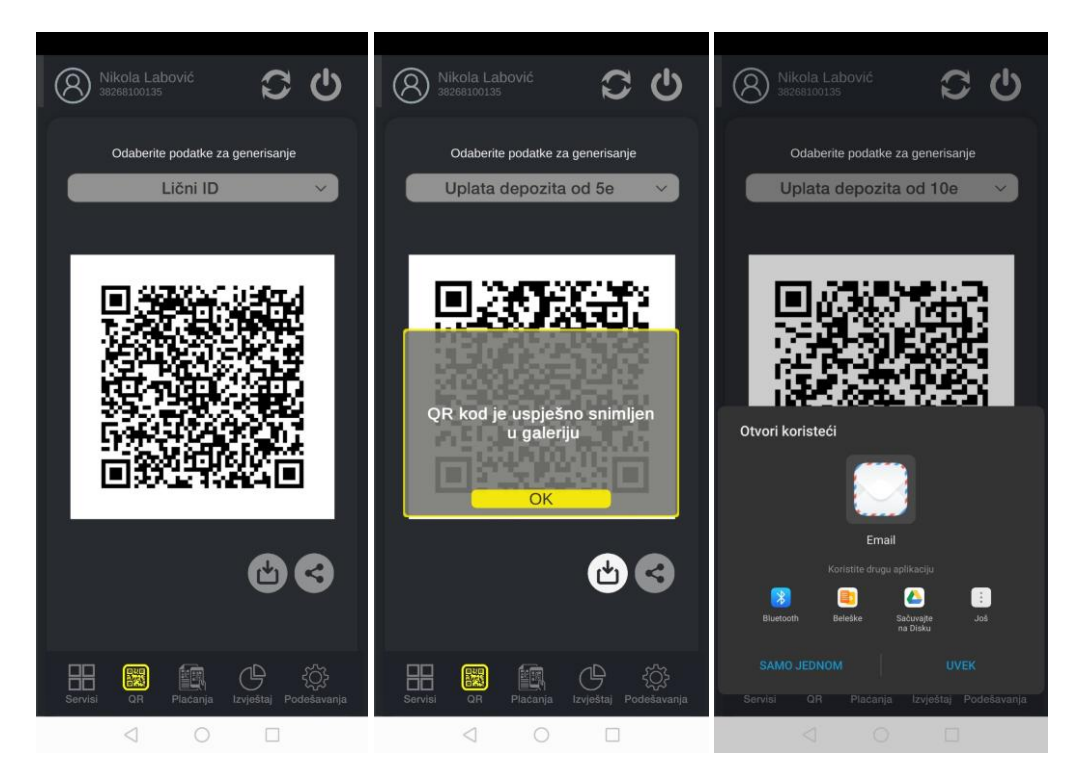

Slika 20. Generisanje QR kôda, čuvanje i dijeljenje

# 7. Plaćanje (instant, QR)

Servis je namijenjen 'instant' plaćanjima, tj. plaćanjima putem automatskog očitavanja (skeniranja) računa. Skenirajući kôd računa, automatski se generiše nalog za uplatu i potvrdom se vrše plaćanja na račun koji je očitan, sa svim detaljima vezanim za isti. Primjer očitavanja računa je prokazan na slici 21. Sem očitavanja, moguće je učitati sačuvani QR kôd iz memorije (galerije) telefona.

| < QF                                             | R Kod Rezultat:                                                                                 | - id                                                                                                    | QR Kod Uplatnica                                                                     | 🕻 QR Kod Uplatnica                                                    |
|--------------------------------------------------|-------------------------------------------------------------------------------------------------|----------------------------------------------------------------------------------------------------|--------------------------------------------------------------------------------------|-----------------------------------------------------------------------|
|                                                  |                                                                                                 |                                                                                                    | NALOG PLATIOCA                                                                       | NALOG PLATIOCA                                                        |
| 1 ferweria gall arti                             | 6481                                                                                            |                                                                                                    | LABOVIC NIKOLA, K.P.D.<br>PODGORICA<br>(Naziv platioca)                              | LABOVIC NIKOLA, K.P.D.<br>PODGORICA<br>(Naziv platioca)               |
|                                                  | _                                                                                               |                                                                                                    | Uplata racuna za elektricnu energiju<br>(Svrha plaćanja)                             | Uplata racuna za elektricnu energiju<br>(Svrha plačanja)              |
| Crme Gore<br>2                                   | AD Nikšić                                                                                       | o sada Vam je na u                                                                                                  | O-I Snabdilevanie Podgorica 19<br>(New provide everyp)                               | OJ Snabdijevanje Podgorica 19                                         |
| ije<br>edinica Pod<br>0 404 957<br>rodgorica: 53 | gorica 19                                                                                       | svalog radnog dana<br>outern besplatting k<br>terom<br>Za vide informa<br>napajanja ili prijavu k<br>020 (<br>od 00 | Prihvatate plaćanje računa u<br>iznosu od 13.39€ ?<br>(Mor<br>EUR                    | (Model                                                                |
| EGALAN                                           | Grupa potrošnje: 0,4 kV Dom<br>Pretplatni/naplatni broj<br>19206963<br>Broj brojila<br>88843559 | Čitački kod<br>96-109 0187000<br>Poziv na broj<br>profiločnega 1910<br>Profiločitaj maje                            | (Iznos) (Provizija)<br>EUR 13.39 (Šifra transfera)<br>(Jacobie 100 (Šifra transfera) | EUR 13.39<br>(Ukupan Iznos)<br>(Sifra transfera)<br>(Sifra transfera) |
|                                                  |                                                                                                 | Start                                                                                                    | (Model) (Poziv na broj odobrenja)                                                    | (Model) (Poziv na broj odobrenja)                                     |
| N                                                | azad                                                                                            | Stop                                                                                                    | Odustani Plati                                                                       | Odustani Plati                                                        |
|                                                  | 0                                                                                               |                                                                                                    |                                                                                      | 0                                                                     |

Slika 21. Skeniranje računa, generisanje uplate i plaćanje

# 8. Izvještaji

Sve transakcije odrađene putem aplikacije ili mPAY platforme su prikazane u dijelu Izvještaja. Lista sadrži sve transakcije (plaćanja, storniranja, sporne, neuspješne transakcije...) koje su izvršene u poslednjih godinu dana. Klikom na neku, dobijaju se detaljnije informacije o istoj. Na sledećoj slici (Slika 22.) je prikazan primjer liste transakcija sa detaljom jedne.

#### R C C Plaćanje m PAY Uplata mPAY dej 00 € myVNDMcQm2KC FGMSswgiue C 5 Plati Dopun Transakcije do: 27.11.2019 Transakcije do: 27.11.2019 € f 1.00 € 1.00 € f nPAY denozita nPAY depozita 27/11/19 12:56:24 27/11/19 12:56:24 1.00 € 1.00 € PAY depozita ta mPAY depozita 23/11/19 14:28:23 23/11/19 14:28:23 1.00€ 1.00€ € nPAY depozita ta mPAY depozita 03/11/19 10:22:49 03/11/19 10:22:49 2.22 € 2.22 € Plaćanje Razvoj digitalnih <u>servisa;Kralja</u> Nikole € zvoi digitalnih 25/11/19 11:50:35 25/11/19 11:50:35 G ¥19 ╞╞╴ G

MPAY KORISNIČKO UPUTSTVO

Slika 22. Lista transakcija sa detaljima

# 9. Podešavanja

U podešavanjima je moguće odraditi sledeće operacije:

- Promijeniti mPAY PINa
- Promijeniti PIN aplikacije
- Dodati otisak (ukoliko već nije dodat)
- Odjaviti mPAY usluge (suspendovati mPAY nalog)
- Odabrati način plaćanja (izvor)
- Promijeniti visinu limita (poslati zahtjev u slučaju većeg limita)
- Kontaktirati podršku (u slučaju problema, prijave greške, sugestije i sl.)
- Provjeriti informacije o aplikaciji

#### 9.1. PIN

U ovoj formi je moguće promijeniti mPAY ili PIN aplikacije ili dodati tj. definisati otisak prsta kao jedan od načina prijave u aplikaciju (ukoliko uređaj posjeduje čitač). Na slikama 23. i 24. prikazane su forme u kojima je moguće odraditi navedene akcije.

#### MPAY KORISNIČKO UPUTSTVO

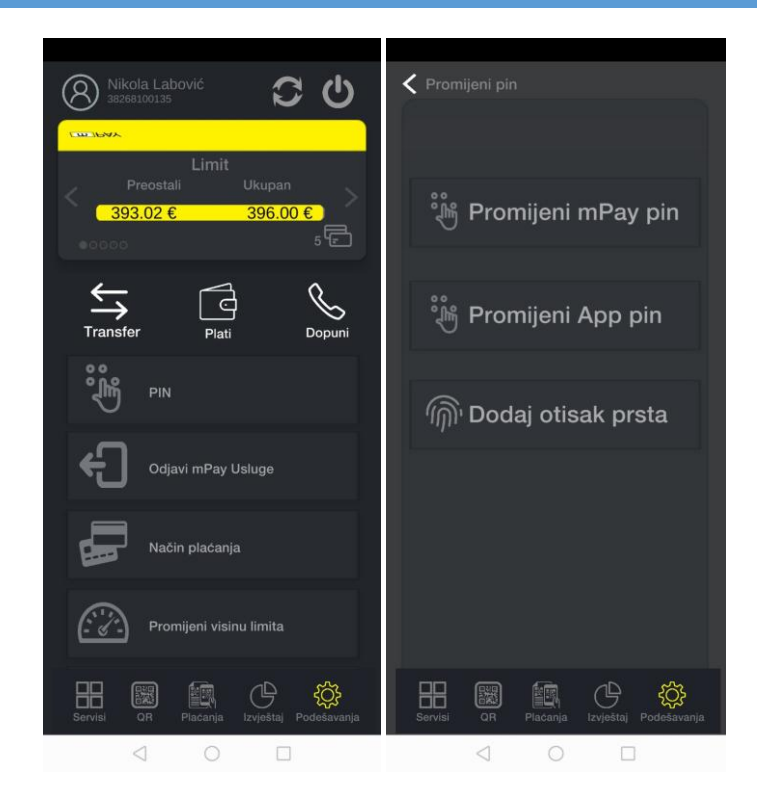

Slika 23. Lista opcija u podešavanjima, opcije PINa

| 🗲 Dodaj otisak prsta                      | Promijeni mPay pin                        | Promijeni App pin                         |
|-------------------------------------------|-------------------------------------------|-------------------------------------------|
| Dodaj otisak prsta                        | Promjena mPAY pina                        | Promjena pina aplikacije                  |
| Lincoite trenutni nin anlikanije          | mPAY pin                                  | Unesite trenutni pin aplikacije:          |
| *     *     *     *     *                 | ***** &                                   | * * * * * *                               |
| ~                                         |                                           | Unesite novi pin aplikacije:              |
|                                           | mPAY pin novi                             | * * * * * *                               |
| S)                                        |                                           |                                           |
|                                           |                                           |                                           |
| ش                                         |                                           |                                           |
| Dodaj Otisak                              | Promijeni PIN                             | Promijeni PIN                             |
|                                           |                                           |                                           |
| Servisi OR Placanja Izvještaj Podešavanja | Servisi OR Placanja Izvještaj Podešavanja | Servisi OR Placanja izvještaj Podešavanja |
|                                           |                                           |                                           |

Slika 24. Dodavanje otiska prsta, promjena mPAY i PINa ap

#### 9.2. Odjava mPAY usluge

Ovom opcijom korisnik ima mogućnost da se odjavi sa mPAY sistema (suspenduje svoj nalog) i obriše sve podatke iz aplikacije. Za uspješnu odjavu, neophodan je unos mPAY PINa. Da bi ponovo mogao koristiti mPAY e-račun i plaćanja, mora se ponovo prijaviti i registrovati na mPAY sistem. Na slici 25. je prikazan primjer odjave mPAY usluge.

| 🕻 Odjava mPay                                                                           |
|-----------------------------------------------------------------------------------------|
| mPAY Pin                                                                                |
|                                                                                         |
|                                                                                         |
| Uspjesno ste se odjavili sa<br>servisa mobilnih placanja.                               |
| Uspjesno ste se odjavili sa<br>servisa mobilnih placanja.<br>OK                         |
| Uspjesno ste se odjavili sa<br>servisa mobilnih placanja.<br>OK<br>Odjavite mPay Usluge |

MPAY KORISNIČKO UPUTSTVO

Slika 25. Uspješno odjavljena mPAY usluga

# 9.3. Način plaćanja

Korisnik ima mogućnost da prije svake transakcije (u aplikaciji, na prodajnom mjestu, netu ili sl.) odabere način (izvor) plaćanja, tj. odabere kojim vidom elektronskih plaćanja želi da mu se skidaju novčana sredstva. mPAY sistem nudi mogućnost kreiranja jednog privatnog (podrazumijevanog) e-računa i do 9 dodatnih e-računa. Kao izvor plaćanja može biti definisan i bankovni (tekući, devizni...) račun, kojih može imati više, a sa podrazumijevanog (<u>4.7</u>) se vrše transakcije, platna kartica (<u>4.11</u>) ili Telco račun (mobilni/kablovski, pripejd ili postpejd). Na slici 26. prikazan je primjer odabira načina plaćanja.

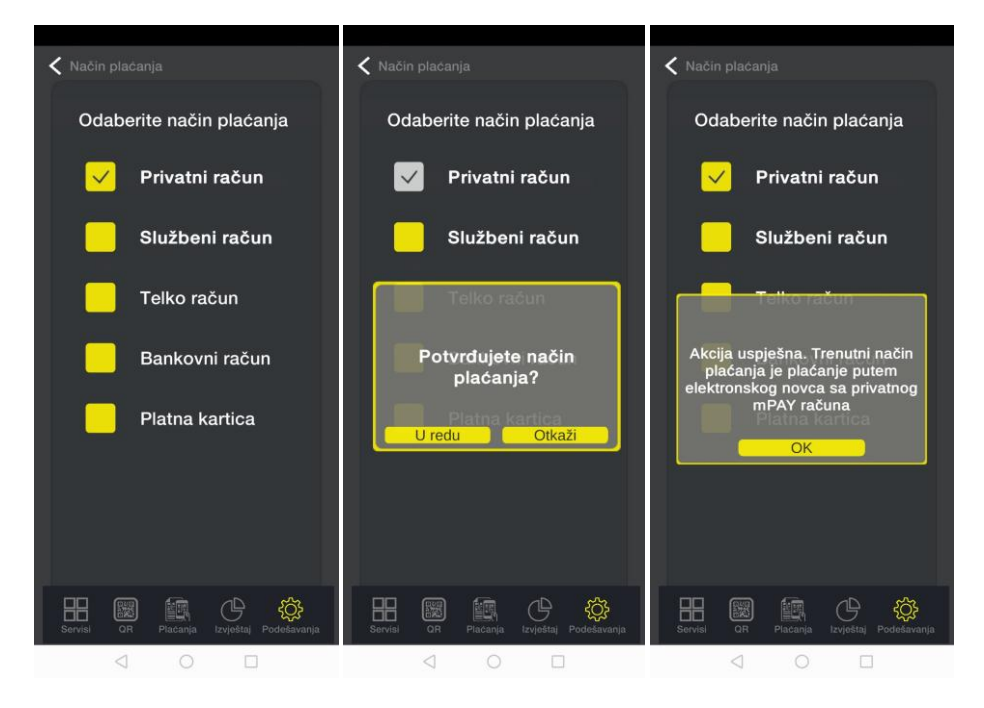

Slika 26. Odabir načina (izvora) plaćanja

# 9.4. Promjena visine limita

Svaki korisnik, pri prvoj registraciji/prijavi na mPAY sistem, automatski dobija određenu visinu limita (u zavisnosti od boniteta u postojećem mobilnom ili kablovskom ugovoru). U slučaju da korisnik ima potrebu za promjenom (smanjenjem ili povećanjem) ovom opcijom ima mogućnost da odabere tip (da smanji ili poveća, klikom na +/-), i uz unos vrijednosti za koju smanjuje ili povećava, može da inicira zahtjev. Smanjenje je automatsko, prikazaće se odmah u dijelu privatnog računa (visine limita). Povećanje je, do određenog procenta trenutne visine limita, takođe automatsko dok se za veće iznose šalje zahtjev koji se naknadno odobrava ili odbija. Na sledećoj slici (27.) prikazano je slanje zahtjeva za povećanjem limita.

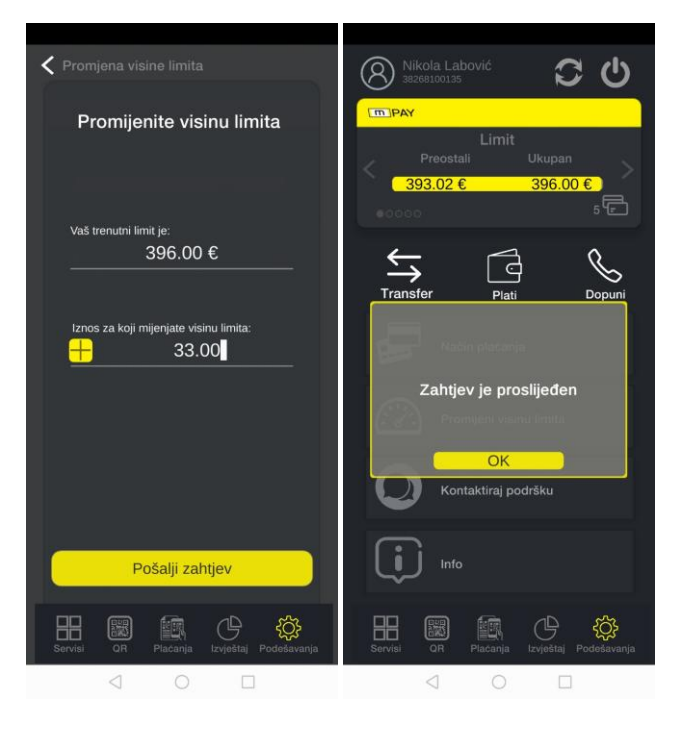

Slika 27. Zahtjev za povećanjem limita

# 9.5. Kontakt podrške

U slučaju problema sa radom aplikacije, nemogućnosti korišćenja servisa/opcije ili bilo čega vezano za mPAY suluge kao i potrebe za slanjem primjedbe, sugestije ili sl. ovom opcijom korisnik ima mogućnost da pošalje detalje koji će biti obrađeni a korisnik kontaktiran nakon analize. Na slici 28. prikazan je primjer slanja informacija.

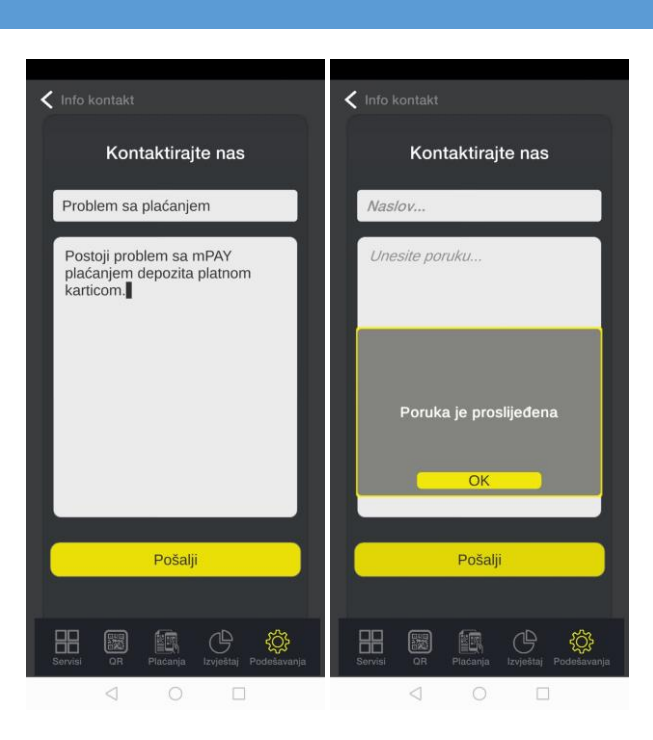

MPAY KORISNIČKO UPUTSTVO

Slika 28. Primjer kontakta podrške

# 9.6. Info (O Aplikaciji)

Ovom opcijom je moguće vidjeti sve osnovne informacije o aplikaciji. Slika 29. prikazuje primjer informacija o aplikaciji.

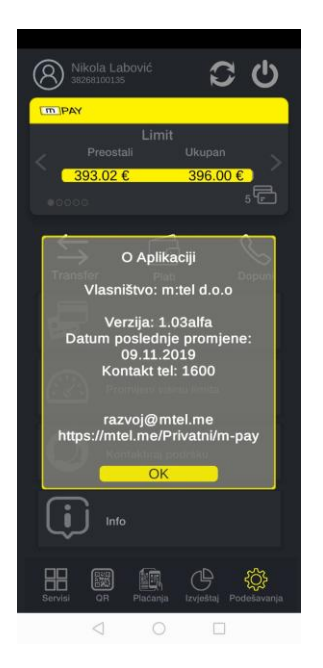

Slika 29. Informacije o aplikaciji

Pri svakom pokretanju, provjerava se verzija aplikacije. Ukoliko postoji novija od trenutno instalirane, korisnik će dobiti info o tome i biće mu ponuđena mogućnost ažuriranja (na lokaciju prodavnice, u zavisnosti od operativnog sistema). Aplikacija ima mogućnost da prikazuje notifikacione poruke vezane za mPAY sistem. Sve novosti, akcije, promocije i sl. će biti prikazane u notifikacionom baru a kompletan sadržaj prikazan pri pokretanju.

#### MPAY KORISNIČKO UPUTSTVO

U aplikaciji je ugrađeno pametno plaćanje koje se inicira unosom broja telefona na platnom mjestu (terminalu, tabletu, kasi...) i iznosa. Transakcija će biti prikazana u vidu poruke i korisnik ima mogućnost da potvrdi ili odbije istu. Ukoliko mPAY korisnik nema instaliranu aplikaciju, detalje o transakciji će dobiti puteme sms-a, gdje istu može da potvrdi (slanjem poruke sadržaja DA) ili odbije (ne odgovaranjem na poruku). Primjer Iniciranja transakcije i potvrde/odbijanja, prikazan je na slici 30. za oba slučaja (kada korisnik ima i kada nema instaliranu aplikaciju).

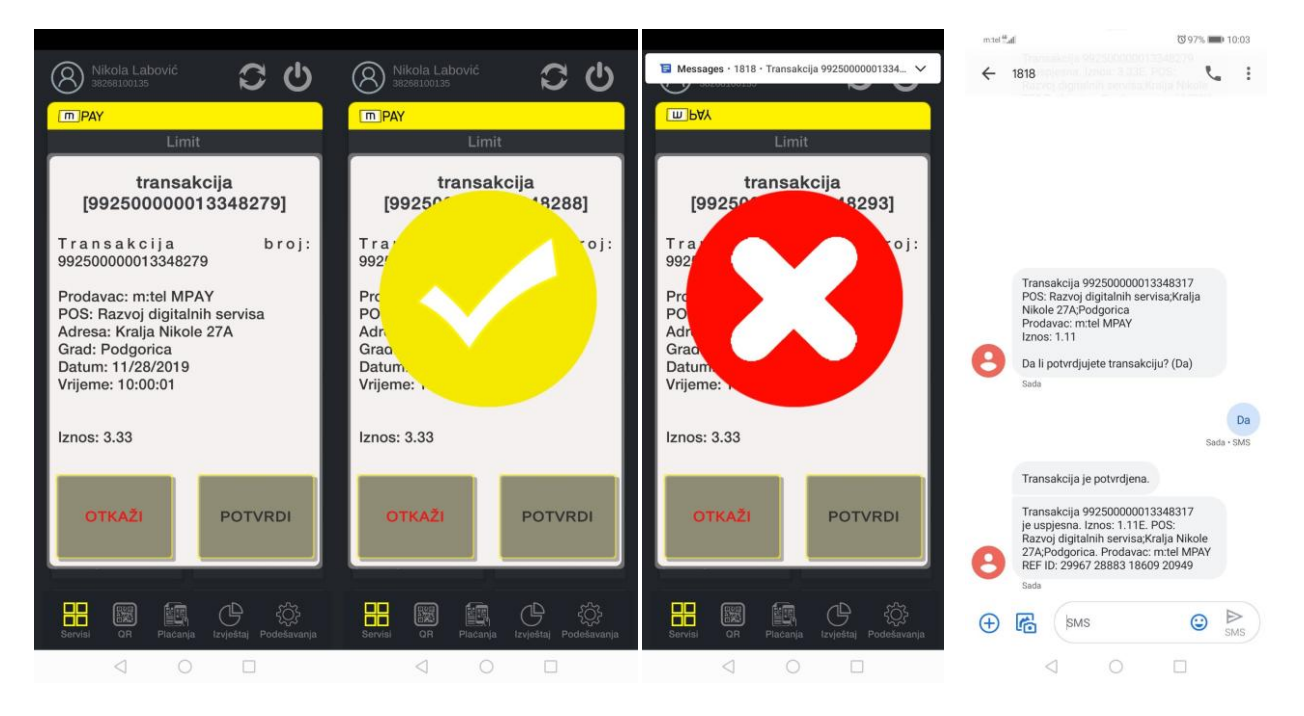

Slika 30. Iniciranje transakcije, prihvaćena i odbijena transakcija, smsom prihvaćena transakcija